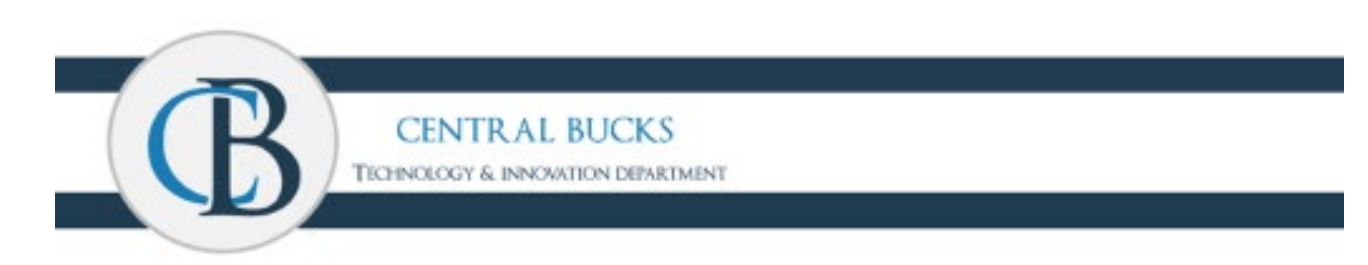

## **Student SSPR Setup/Usage Instructions**

CBSD has a new password reset tool available. The new password reset tool by Microsoft is a convenient tool to manage your user account easily and securely from anywhere on any device. This will allow CBSD students to safely reset their password from home without the need to be on campus or coordinate with the Technology and Innovation Department.

### **SSPR Registration Process**

| Sign in to your account X +                                             |
|-------------------------------------------------------------------------|
| → C a login.microsoftonline.com/login.srf                               |
|                                                                         |
|                                                                         |
|                                                                         |
|                                                                         |
| Microsoft                                                               |
| teststudent, jesse@student.cbsd.org                                     |
| More information required                                               |
| Your organization needs more information to keep<br>your account secure |
| Use a different account                                                 |
| Learn more                                                              |
| Next                                                                    |
|                                                                         |
|                                                                         |
|                                                                         |
|                                                                         |
|                                                                         |

Step 1: You will first be prompted for more information when signing into Office365.

#### Step 2: Select Additional Information Type

You will be required to provide either a phone number, email address, or security questions. The Technology and Innovation Department recommends selecting security questions for younger students.

| S don't lose access to your acco                  | puni x +                                                                                                    |                                |     |  |
|---------------------------------------------------|----------------------------------------------------------------------------------------------------|--------------------------------|-----|--|
| $\leftrightarrow$ $\rightarrow$ C $ ho$ account.a | ctivedirectory.windowsazure.com/passwordreset/register.aspx?x-client-Ver=6.6.0.0&x-client-SKU=ID_NETSTANDARD2_0&client                                                                                                    | ent-request-id=92274aa3-9      |     |  |
|                                                   | E Microsoft teststuder                                                                                                    | nt.jesse@student.cbsd.org      | ?   |  |
|                                                   | <ul> <li>don't lose access to your account!</li> <li>To make sure you can reset your password, we need to collect some info so we can verify who you are. We won't use this to spam you - j secure. You'll need to set up at least 1 of the options below.</li> <li>Authentication Phone is not configured. Set it up now</li> <li>Authentication Email is not configured. Set it up now</li> <li>Security Questions are not configured. Set them up now</li> </ul> | ust to keep your account more  |     |  |
|                                                   | ©2020 Microsoft Legal   Privacy                                                                                                    | Your session will expire in 14 | :47 |  |
|                                                   |                                                                                                    |                                |     |  |

Step 3: If selecting Security Questions you will be required to answer three questions.

| $\leftrightarrow$ $\Rightarrow$ $\mathbf{C}$ $\oplus$ account | .activedirectory.windowsazure.com/passwordreset/register.aspx?x-client-Ver=6.6.0.08x-c                                                                      | client-SKU=ID_NETSTANDARD2_0&client-request-id=92274aa3-9fca-4 🖈 |
|---------------------------------------------------------------|----------------------------------------------------------------------------------------------------|------------------------------------------------------------------|
|                                                               | Microsoft                                                                                                    | teststudent.jesse@student.cbsd.org   ?                           |
|                                                               | don't lose access to your account!<br>Please select questions to answer below. Your admin requires you to set up 3 questions, and an<br>Security question 1 | swers must be at least 3 characters long.                        |
|                                                               |                                                                                                    | 9                                                                |
|                                                               | Security question 2                                                                                                    |                                                                  |
|                                                               | ×                                                                                                    |                                                                  |
|                                                               |                                                                                                    | _0                                                               |
|                                                               | Security question 3                                                                                                    |                                                                  |
|                                                               |                                                                                                    | ]0                                                               |
|                                                               | save answers                                                                                                    |                                                                  |
|                                                               | back                                                                                                    |                                                                  |

Step 4: Select the Security Questions you would like to use from the drop-down list.

| O don't lose access to your account × +                                                                                                    |                                                                  |  |
|----------------------------------------------------------------------------------------------------|------------------------------------------------------------------|--|
| ← → C account.activedirectory.windowsazure.com/passwordreset/register.aspx?x-client-Ver=6.6.0.08x-                                                                                                    | client-SKU=ID_NETSTANDARD2_0&client-request-id=92274aa3-9fca-4 😽 |  |
| don't lose access to your account!<br>Please select questions to answer below. Your admin requires you to set up 3 questions, and an<br>Security question 1<br>What is your favorite food?<br>What was the name of your first pet?<br>What is your favorite book? | iswers must be at least 3 characters long.                       |  |
| What is your favorite toy or name of your favorite stuffed animal?<br>What is your favorite outdoor activity?<br>What is your favorite movie or song?                                                                                                    | <b>0</b>                                                         |  |
| back                                                                                                    |                                                                  |  |

Step 5: Provide answers to the security questions selected. IMPORTANT: ANSWERS ARE CASE SENSITIVE

| ecurity question 1                   |  |
|--------------------------------------|--|
| What is your favorite food?          |  |
| Pizza                                |  |
| ecurity question 2                   |  |
| What Is your favorite book?          |  |
| The Cat in the Hat                   |  |
| ecurity question 3                   |  |
| What is your favorite movie or song? |  |
| The Wheels on the Bus                |  |

Step 6: A green check box will appear when information is provided. Click Finish to complete the SSPR registration process.

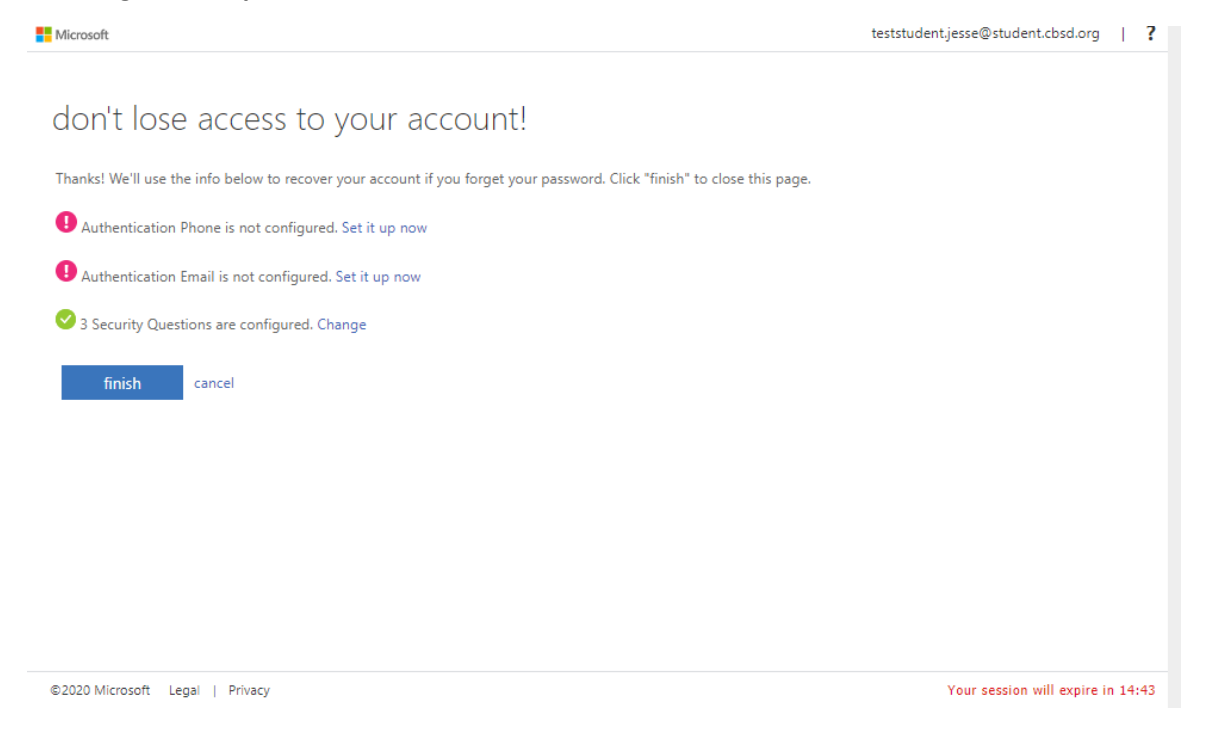

#### **Password Reset Process**

Step 1: Visit CBSD.org/passwordreset for instructions and select reset my password.

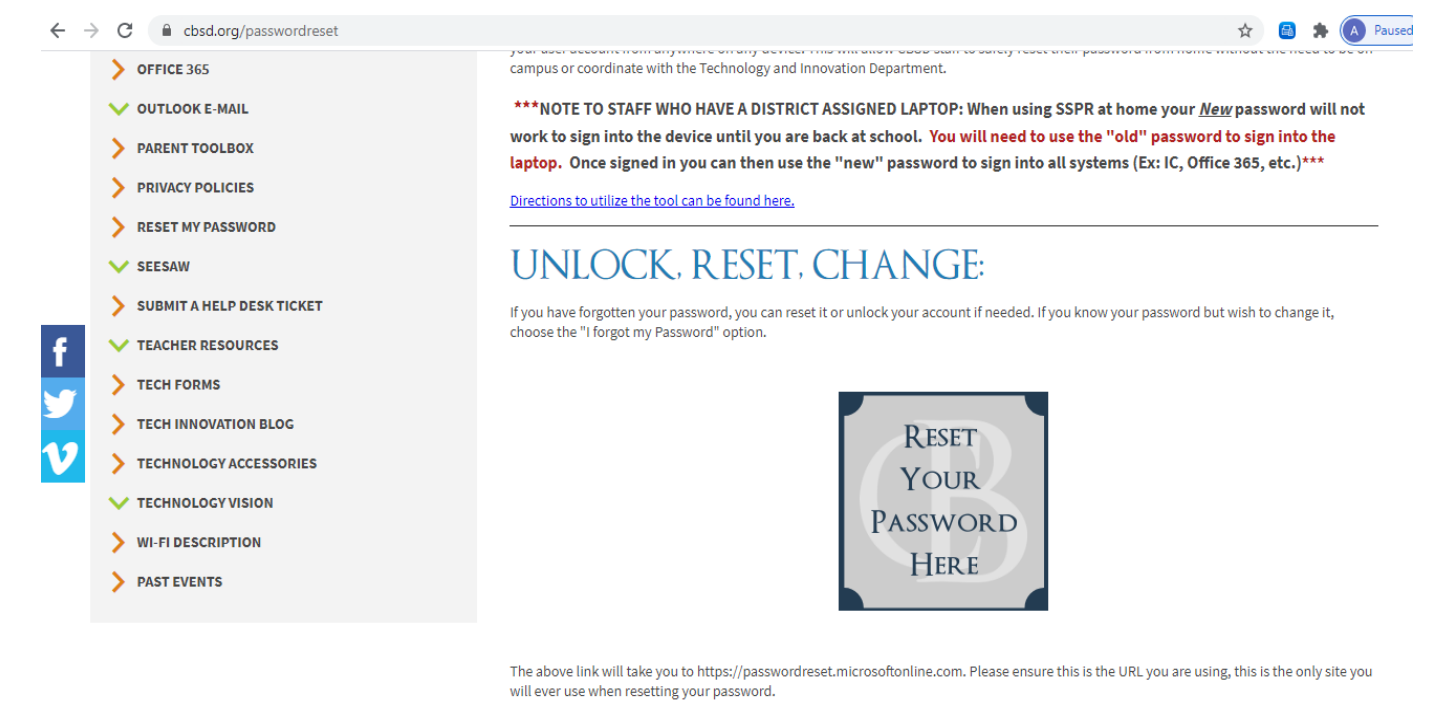

Step 2: Enter User ID including @student.cbsd.org and complete the Captcha requirement.

#### Microsoft

# Who are you?

Get back into your account

To recover your account, begin by entering your user ID and the characters in the picture or audio below.

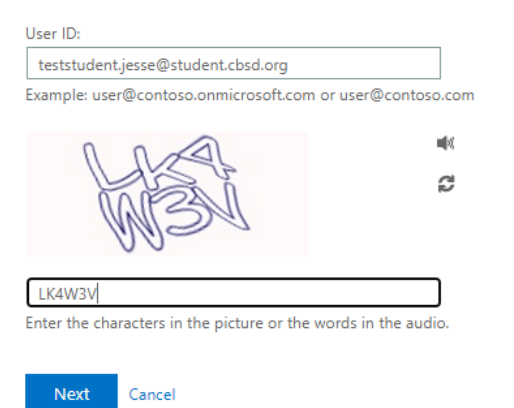

#### Step 3: Select that you have forgotten your password.

#### Microsoft

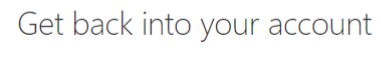

Why are you having trouble signing in?

I forgot my password
 No worries, we'll help you to reset your password using the security info you registered with us.
 I know my password, but still can't sign in

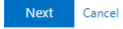

Step 4: Answer the security questions that you selected during the SSPR registration process. **REMINDER: THIS IS CASE SENSATIVE** 

#### Microsoft

Get back into your account

verification step 1 > choose a new password

| ease choose the contact method we | should use for ventication:          |  |
|-----------------------------------|--------------------------------------|--|
| Answer my security questions      | What is your favorite food?          |  |
|                                   |                                      |  |
|                                   | What is your favorite movie or song? |  |
|                                   |                                      |  |
|                                   | What Is your favorite book?          |  |
|                                   |                                      |  |
|                                   |                                      |  |
|                                   | Next                                 |  |
|                                   |                                      |  |

#### Microsoft

Cancel

| Get back into yo                    | our account                                                   |
|-------------------------------------|---------------------------------------------------------------|
| verification step 1 > choose        | a new password                                                |
| Please choose the contact method we | should use for verification:                                  |
| • Answer my security questions      | What is your favorite food?<br>Pizza                          |
|                                     | What is your favorite movie or song?<br>The Wheels on the Bus |
|                                     | What Is your favorite book?                                   |
|                                     | The Cat in the Hat                                            |
|                                     | Next Contact your administrator                               |

Step 5: Create a new password that meets current complexity requirements

## Microsoft

# Get back into your account

verification step 1 <> choose a new password

| * Enter new p | assword:    |
|---------------|-------------|
|               |             |
| * Confirm nev | v password: |
| Finish        | Cancel      |

Step 6: Verify your account password has been successfully changed via the screenshot below.

## Microsoft

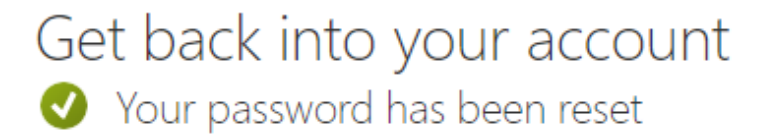